## <u>R-AQUA HPB (S) – Smart Grid Contact</u>

## Aansluiting.

Voorzie een **droog contact** voor een intelligente regeling op klem AN10.

Deze intelligente regeling moet kunnen communiceren met de slimme elektriciteitsmeter om het Smart Grid Ready Contact van de R-AQUA HPB vrij te geven.

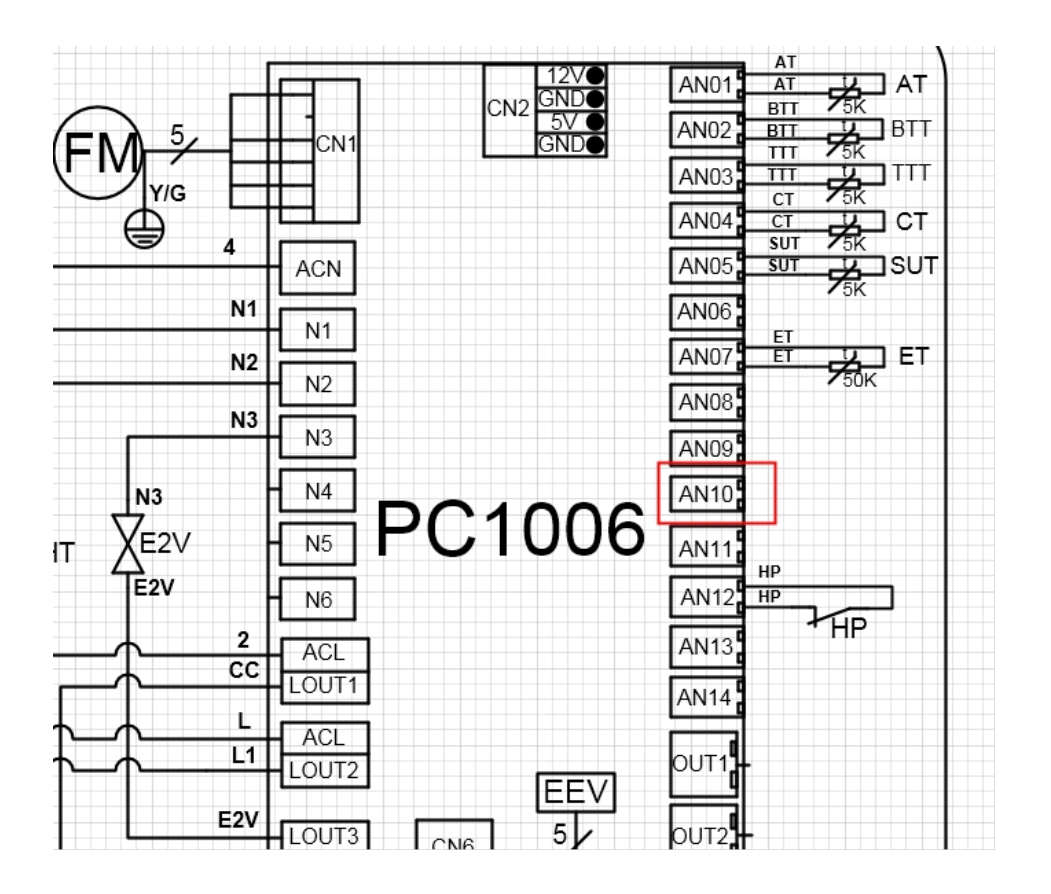

## Instructie voor het regelen van het Smart Grid contact

- 1) Druk gedurende 10 sec op de knop "parameterinstellingen"
- 2) Druk op de pijltjestoetsen naar boven en beneden

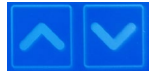

a) om naar parameter 066 te gaan.

- 3) Druk kort op de knop "parameterinstellingen"
- 4) Druk op de pijltjestoetsen naar boven of beneden om naar parameter « r » te gaan.

- 5) Druk kort op de knop "parameterinstellingen"
- 6) Druk op de pijltjestoetsen naar boven of beneden te gaan.

- 8) Druk op de pijltjestoetsen naar boven
- 9) Verlaat het menu en wacht 1 minuut.

De Smart Grid functie is opgeslagen en gebruiksklaar.

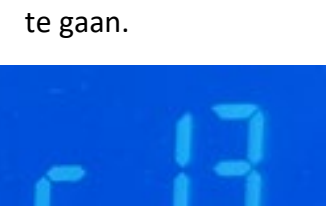

- 7) Druk kort op de knop "parameterinstellingen"

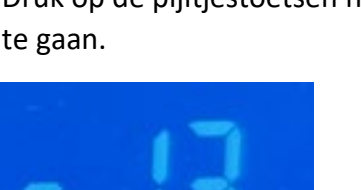

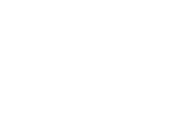

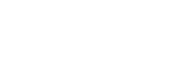

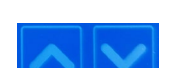

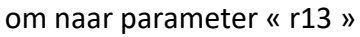

om de parameter in te stellen op "1".

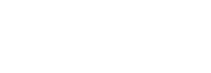

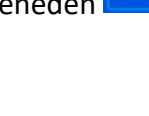

## Wijzigen van het setpunt voor Smart Grid

Als het contact is gesloten (Smart Grid actief), zal het icoontje 2000 (zonnetje) beginnen te knipperen op het scherm.

Wijzig het setpunt d.m.v. de pijltjestoetsen

**Opgepast**, dit betreft een tweede setpunt !

Het is dus belangrijk om beide setpunten afzonderlijk in te stellen.

- a- Het eerste setpunt wordt ingesteld als het zonnetje niet knippert (Smart Grid OFF).
- Het tweede setpunt wordt ingesteld als het zonnetje wel knippert (Smart Grid ON). b-

Het instellen van het setpunt van de smart grid werking kan enkel als het contact van de smart grid gesloten is .

De ingestelde waarde van het setpunt d.m.v. de pijltjestoetsen wordt automatisch opgeslagen.

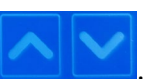